Пошаговая подробная инструкция как обновить прошивку на SwellPro SPRY самостоятельно.

Программа для обновления прошивки для SPRY работает только с операционной системой Win7 и Win10. IOS – не поддерживается.

Если при запуске программы вы видите сообщение об ошибке, с примерным содержанием: Windows не может запустить FirmwareTool. Загрузите плагин по ссылке: https://www.microsoft.com/en-US/download/confirmation.aspx?id=42642 и попробуйте снова.

## Установка программы для обновления ПО

- 1. Загрузите и распакуйте программу для обновления прошивки с официального сайта SwellPro: <u>www.swellpro.com/media/SwellproFirmwareTool.zip</u>
- 2. Загрузите последнюю версию прошивки: <u>www.swellpro.com/media/SpryFirmware 20190420.zip</u>
- 3. Распакуйте ранее загруженный файл и распакуйте его в отдельную папку. Далее запустите: SwellproFirmwareTool. Exe

| Swellpro Firmware Tools 1.0             |      |        | ×   |
|-----------------------------------------|------|--------|-----|
| Click select firmware file for device 2 |      |        | 0 2 |
| Click select firmware file for device 1 |      |        | 01  |
| Click select firmware file for device 0 |      |        | 0 0 |
| FW Information                          | Stop | Update |     |
| Firmware information                    |      |        |     |
|                                         |      |        |     |
|                                         |      |        |     |
|                                         |      |        |     |
|                                         |      |        |     |

## Обновление прошивки дрона SwellPro Spry

- 1. Подключите дрон с помощью качественного USB кабеля к компьютеру и дождитесь, когда кнопка «Update» станет активной.
- 4. Нажмите «Firmware for Device 1» и выберите нужный файл с прошивкой. В нашем случае SpryFirmware20190420. Затем нажмите «Update»
- 5. На экране появится процесс обновление ПО. По завершению дрон перезагрузится и прозвучит звуковой сигнал.

## Обновление прошивки в пульте управления.

- 1. Подключите пульт с помощью качественного USB кабеля к компьютеру и дождитесь, когда кнопка «Update» станет активной.
- 2. Включите пульт.
- 3. Нажмите «Firmware for Device 2» и выберите нужный файл с прошивкой. В нашем случае файл будет начинаться: «RadioTx\_FF1\_"». Затем нажмите «Update»
- 4. После завершения обновления, пульт перезагрузится и прозвучит звуковой сигнал.

Вы можете проверить версию текущей прошивки подключив дрон и пульт вышеуказанным способом и нажав в программе кнопку «FW Information». Ниже приведён пример того, что вы увидите в интерфейсе программы.

| Swellpro Firmware Tool 1.0                                                                                    |      |        | ×   |
|----------------------------------------------------------------------------------------------------|------|--------|-----|
| Click select firmware file for device 2                                                                       |      |        | 0 2 |
| E:\FF1_Fimrware_20190218\firmware\FW_FC_FF1_20190218.1.bin                                                    |      |        | • 1 |
| Click select firmware file for device 0                                                                       |      |        | 0 0 |
| FW Information                                                                                                | Stop | Update |     |
| FW Version: 19021822<br>ID: 3679257392<br>HW Version: 10.10<br>FlightTime: 0Min<br>BuildBy:SwellproTechnology |      |        |     |

Не забывайте проверять последние обновления ПО на официальном сайте SwellPro:

https://www.swellpro.com/download.html